Step.1 瀏覽器輸入 <u>https://192.83.181.254</u>

← → C ① ▲ 不安全 | https://192.83.181.254/

Step.2 輸入 NTSU ONE 帳號密碼

|    | paloalto             |
|----|----------------------|
|    | GlobalProtect Portal |
|    | Username             |
|    | Password             |
|    | LOG IN               |
| 19 |                      |

Step.3 下載 VPN 程式

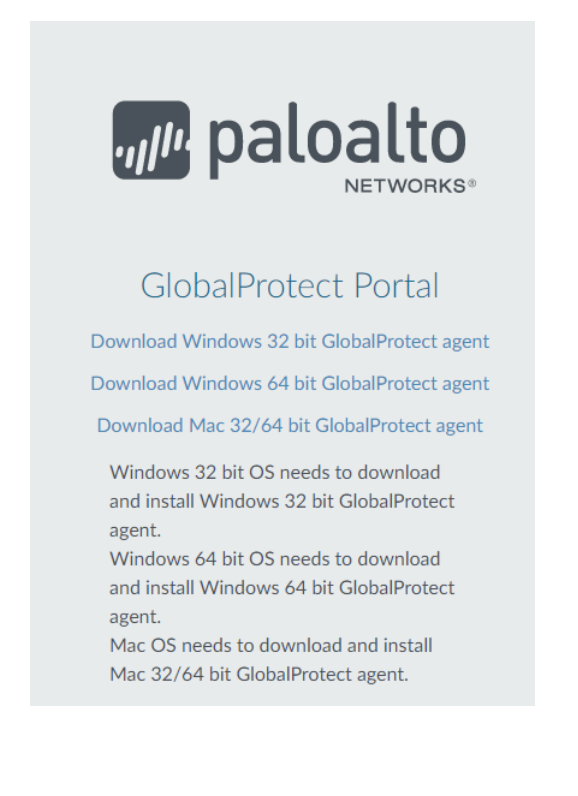

## Step 4 安裝 GlobalProtect64

| 🖶 GlobalProtect                                                                                                    |                                                                       | -                                                                       |                                        | ×       |
|----------------------------------------------------------------------------------------------------|-----------------------------------------------------------------------|-------------------------------------------------------------------------|----------------------------------------|---------|
| Welcome to the GlobalP                                                                                                    | rotect Setur                                                          | o Wizard <sub>oyl</sub> u                                               | palo                                   | alto    |
| The installer will guide you through the st                                                                                        | eps required to instal                                                | l GlobalProtect on yo                                                   | ur compute                             | r.      |
| WARNING: This computer program is pro<br>Unauthorized duplication or distribution o<br>or criminal penalties, and will be prosecut | otected by copyright<br>f this program, or any<br>ed to the maximum e | law and international<br>portion of it, may res<br>xtent possible under | treaties.<br>ult in severe<br>the law. | e civil |
|                                                                                                    | < Back                                                                | Next >                                                                  | Cano                                   | el      |

## Step 5.1 桌面右下角尋找灰色地球

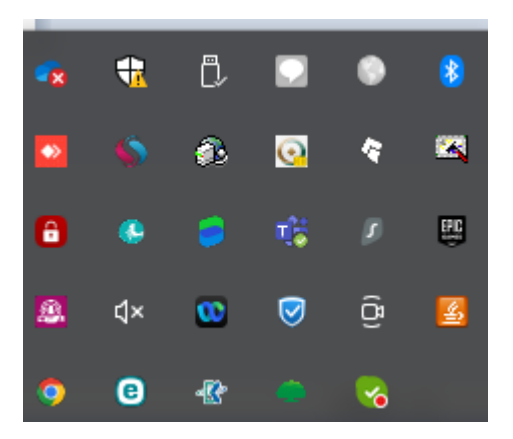

Step 5.2 輸入入口網站 192.83.181.254 按連線以及 NTSU ONE 帳號密碼

| W paloalto GlobalProtect            | ≡ |
|-------------------------------------|---|
|                                     |   |
| 沒有連線                                |   |
| 輸入要連線的入口網站位址,<br>安全存取應用程式和網際網<br>路。 |   |
| 入口網站                                |   |
| 192.83.181.254                      |   |
| 連線                                  |   |
|                                     |   |

Step 5.3 輸入入口網站 192.83.181.254 按連線以及 NTSU ONE 帳號密碼按仍要繼續
★廠商帳號申請請洽資訊中心 1428★

| <b> </b>                                                                         |
|----------------------------------------------------------------------------------|
| $\langle \times \rangle$                                                         |
| The 192.83.181.254 certificate is not signed by a trusted certificate authority. |
| 建議您不要繼續,因為您的安<br>全可能受到威脅。                                                        |
| 顯示憑證                                                                             |
| 取消                                                                               |
| 仍要繼續                                                                             |

## Step 5.4 即可連線

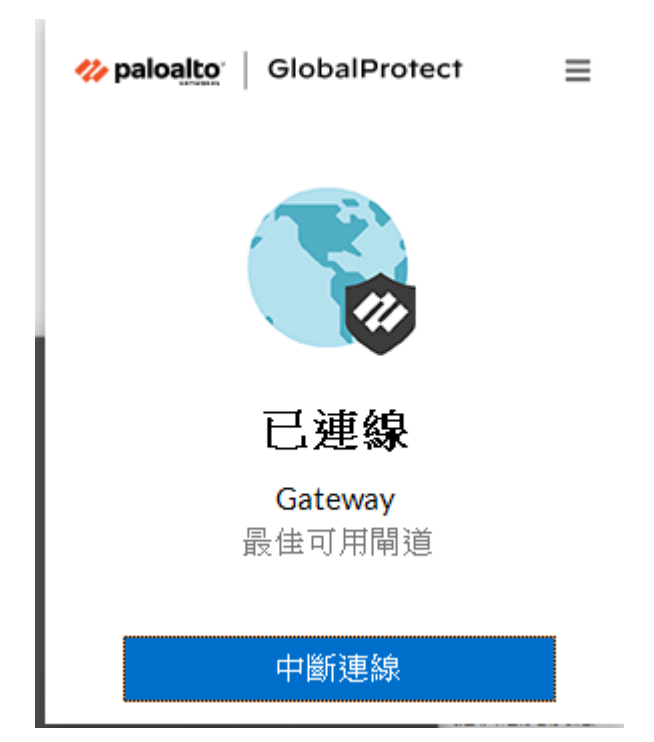